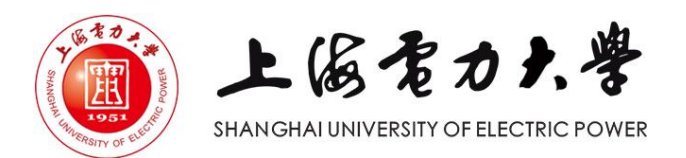

# 上海电力大学"一网通办" 网上办事平台使用手册

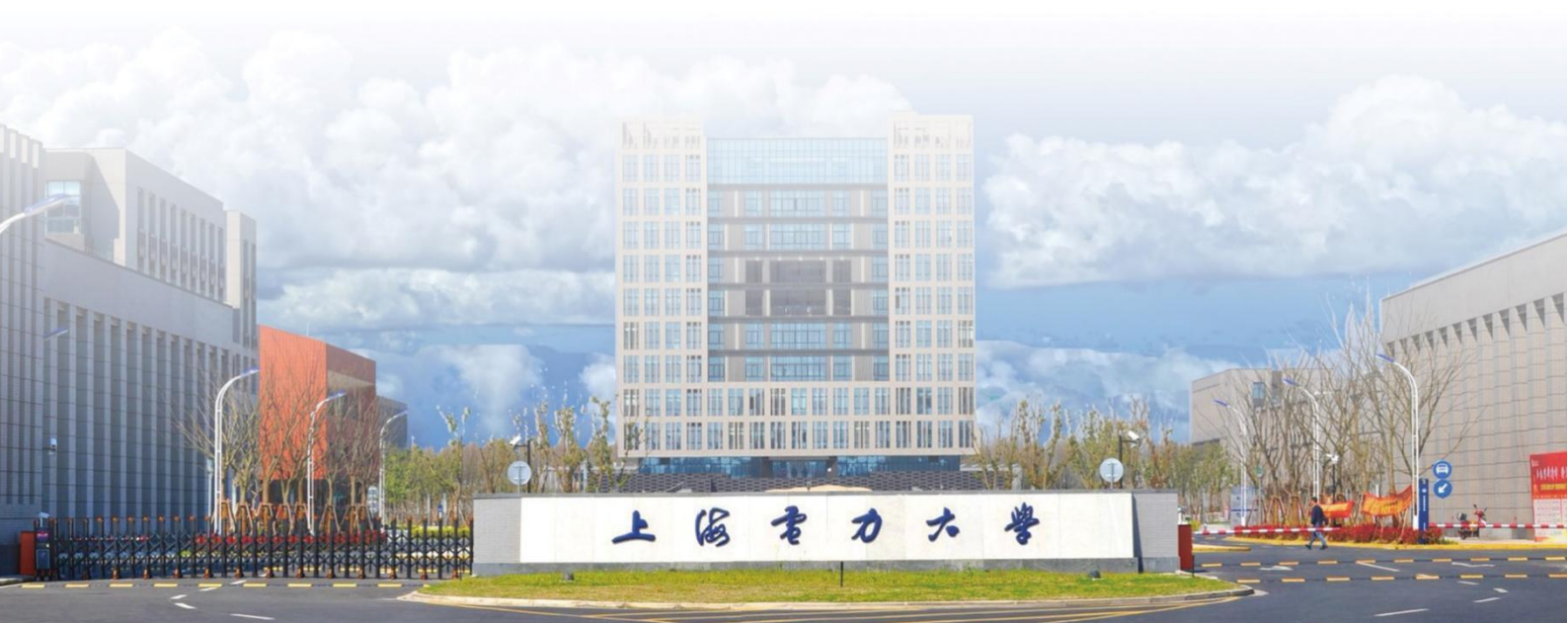

|   | -   |
|---|-----|
|   | ন্দ |
| ы |     |

| 一、 如何登录"一网通办"网上办事平台1 |
|----------------------|
| (一) PC 端登录1          |
| (二)移动端登录1            |
| 二、"一网通办"网上办事平台简介 3   |
| (一) PC 端"一站式办事大厅" 3  |
| (二)移动端"E上电"6         |
| 三、如何申请办理事项8          |
| (一) PC 端申请办理"事项" 8   |
| (二)移动端申请办理"事项" 11    |
| 四、如何受理办事申请12         |
| (一) PC 端受理办事申请 12    |
| (二)移动端受理办事申请 14      |
| 五、"E上电 APP"安装指南16    |
| (一) 扫码安装 16          |
| (二)校园网首页下载安装16       |
| 六、浏览器兼容说明18          |

# 一、如何登录"一网通办"网上办事平台

"一网通办"的网上办事平台分为 PC 端(一站式办事大厅)和移动端(E 上电)。

(一) PC 端登录

方法1:从校园网首页业务导航栏的"信息服务"下拉列表中选择"一网通 办"选项,或直接选择右上角"一网通办"选项,如图1所示,进入"统一身份 认证"页面,登录后进入一站式办事大厅。

方法 2: 直接在浏览器地址栏输入 "ehall.shiep.edu.cn",进入 "统一身份认证"页面,登录后进入一站式办事大厅。

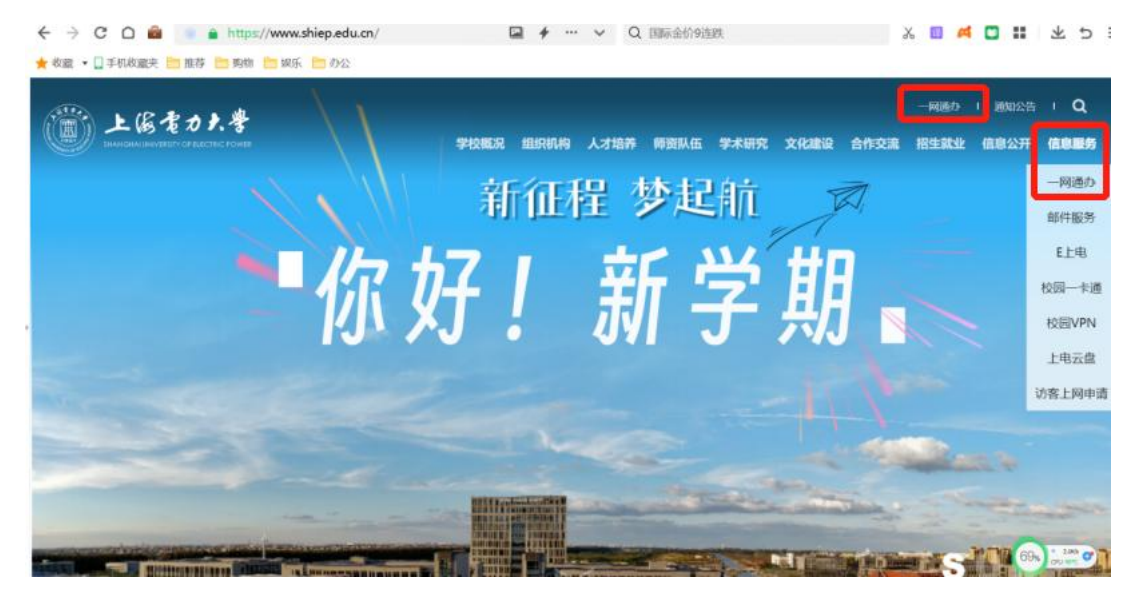

图1 校园网首页

(二)移动端登录

打开"E上电",登录后即直接进入"移动端办事大厅"界面。

注意事项:

手机首次登录"E上电",须重新安装新的"E上电",具体操作见<u>"E</u>
 上电 APP"安装指南;

新版 E 上电手机端已经开放外网访问,但是部分业务系统(如财务、科研、设备系统以及子链接)还需要在校园网环境下使用;如在校外,请使用 VPN,
 VPN 使用方法: https://metc.shiep.edu.cn/4582/list.htm;

3. 校内连接校园网,建议使用 suep1.x (第一次认证,后续自动连接不用重 复登录) 使用方法: https://metc.shiep.edu.cn/50/d2/c4579a217298/page.htm

# 二、"一网通办"网上办事平台简介

## (一) PC 端"一站式办事大厅"

登录"一站式办事大厅",进入如图2所示的"一站式办事大厅"首页,包 含四大部分:

|                                                                                                    | Ü    | LGE                           | カナ学<br>OFELECTIC POWER | 一站式办事   | 大厅            |                 |                   |                    | 唐榆入内语      | NU-968 Q          | <b>P</b> • | ~ .              | 展出         |          |
|----------------------------------------------------------------------------------------------------|------|-------------------------------|------------------------|---------|---------------|-----------------|-------------------|--------------------|------------|-------------------|------------|------------------|------------|----------|
|                                                                                                    | ♠ 首  | 顷   📚 🛚                       | 资中心                    | ₩ 消息中(  | <u>)</u>   =  | 日程中心            |                   |                    | 待          | 办事项               | 消息         | 中心               | 退出系统       |          |
|                                                                                                    |      | 事项办理中                         | 240                    |         |               |                 |                   |                    |            |                   |            |                  |            |          |
|                                                                                                    | 待    | 小事项 🥯 已办                      | 事项 🗇                   | 事项猥踪 ③  | 办结事项 🗇        | 草稿前0            | OA邮件 <sup>①</sup> |                    | 更多+        | 曲田程               | 1          | 日程中心:            |            |          |
|                                                                                                    | 13   | 14号 标题                        |                        | *       | e#M           |                 | 接收时间              | 来白                 |            | 2021-3-29         | 新无日程       | 记录个人日<br>程信息内容   | 1          |          |
|                                                                                                    |      | 1                             |                        |         |               |                 |                   |                    |            | <b>R</b> -        |            |                  | 11         |          |
|                                                                                                    | -    | 2                             |                        |         |               |                 |                   |                    |            | 2021-3-30         | 智无日程       |                  | R. P.      | 4.4.     |
| HA                                                                                                    |      | 3                             |                        |         |               |                 |                   |                    |            | 2021-3-31         | 暫无日曜       |                  | The Prove  |          |
| ATTAC INTERNET                                                                                                    | -    | 4                             |                        |         |               |                 |                   |                    |            | ME                |            |                  | No. Second |          |
| State and State                                                                                                    |      | 6                             |                        |         |               |                 |                   |                    |            | 2021-4-1<br>(9/2) | 智元日程       |                  |            | 1.1      |
| A AND A AND |      | 7                             |                        |         |               |                 |                   |                    |            | 2021-4-2          | 繁无日程       |                  | at Print   | that is  |
|                                                                                                    |      | 8                             |                        |         | -             |                 | -                 |                    | _          | 19.55             |            |                  | - ac       | -        |
|                                                                                                    |      |                               |                        |         |               |                 | -                 | -                  |            |                   | -          | -                |            |          |
| [                                                                                                    | 13   | 我的应用收藏                        |                        |         |               |                 |                   |                    |            |                   |            |                  |            |          |
|                                                                                                    | 的应用  |                               |                        | 朝口没文    | 1             | 收文登记            | 0                 | 电子剑稽密              | -          | 全议议题中             | -          | 服务器托管            |            |          |
| L                                                                                                    |      | • UABB                        | a                      | V ZABBB | -             | ₩ 2.A.15058     |                   | WIADOB             | <u>=0</u>  | ♥1AE888           | -          | WIAESES          |            |          |
|                                                                                                    |      | -                             |                        |         |               |                 |                   |                    |            |                   |            |                  |            |          |
|                                                                                                    |      | + 15.50                       |                        |         |               |                 |                   |                    |            |                   |            |                  |            |          |
|                                                                                                    |      | - 10 - 10 - 10 - 10 - 10 - 10 | _                      |         |               |                 |                   |                    |            |                   |            |                  |            |          |
|                                                                                                    | 11 H | 推荐热门应用                        | <u> </u>               |         |               |                 |                   |                    |            |                   |            |                  |            |          |
| l                                                                                                    | Â    |                               | . (                    | 教的服務    | 10            | 野田奈市<br>単 14日の田 | E.                | -周金议<br>19 0.4.362 | Ē          | 今日課表              | -          | 上电云盘<br>型以上已改进   |            |          |
|                                                                                                    |      |                               |                        |         | 100           |                 |                   |                    |            |                   |            |                  |            |          |
|                                                                                                    |      |                               |                        |         |               |                 |                   |                    |            |                   |            |                  |            |          |
|                                                                                                    |      | ₩ 0AB6                        | 8                      |         |               |                 |                   |                    |            |                   |            |                  |            |          |
| _                                                                                                    |      |                               |                        |         |               |                 |                   |                    |            |                   |            |                  |            | _        |
| 业<br>2                                                                                                    |      |                               |                        |         |               | 业务              | 直通车               |                    | (m = 1)    | * - T 4+ 1++ ++   |            |                  |            | <b>*</b> |
| 77<br>版                                                                                                    |      |                               |                        |         |               | THROU           | JGH SERVICE       |                    | 常用业        | 务系统链接             |            |                  |            | ф<br>Ф   |
|                                                                                                    |      |                               |                        | 5       |               | -               | Se.               |                    | •          | _                 |            | 110 a            |            |          |
|                                                                                                    |      | D4#S                          |                        | ie 112  | 3             | 10.41.17        |                   |                    | - Zatio    | -                 |            |                  |            |          |
|                                                                                                    |      | LING                          | 10 H H H H H H         | n 200   | 171816        | 11 P 14         | Teve              |                    | 46.7 april | N 42. com         | 8 0        | O Service of the |            |          |
|                                                                                                    |      |                               | -                      | 1       |               | II.             | <u></u>           |                    | Π          | Q                 |            |                  |            |          |
|                                                                                                    | B    | 国际交流事务平台                      | 教学管理系统                 | あ 家具世   | 運販統           | 唐校系统            | 律言中这              | 2 主3               | 同站群系统      | 医书查询系统            | ŧ          | 成绩灵入             |            |          |
|                                                                                                    |      | <b>a</b>                      | 4                      |         |               |                 |                   |                    |            |                   |            |                  |            |          |
|                                                                                                    |      | 专利管理系统                        | 本科生就业信用                | 息河      |               |                 |                   |                    |            |                   |            |                  |            |          |
|                                                                                                    |      | · 1641                        | 14                     |         | Copyright © 1 | (当年カ大学) 開始:     | HERE ARE DRIVE    | NATIONS:           | 200090     |                   |            |                  | <u></u>    |          |
|                                                                                                    |      | Sundamining                   | actes e contre         |         |               |                 | 366*768以上分辨重初     |                    |            |                   |            |                  |            |          |

图 2 "一站式办事大厅"首页

第一部分:顶端导航栏包括:"服务中心""消息中心""日程中心",其中:
"服务中心":用于受理新事项申请;后台管理;收藏个人常用事项,并在<</li>
首页"我的应用"区展示。可以根据服务的类别、部门进行查询,或通过关键字
查找到相关的办理事项卡片和后台管理入口卡片。

"消息中心": 新事项在流转过程中每个环节的办理情况的提醒, 如图 3 所

示。

| 请辅 | 认关键的 | ž. |      | 查询 |    |                  |         |
|----|------|----|------|----|----|------------------|---------|
|    | 序号   | 状态 | 发件人  | 主题 | 内容 | 时间               | 操作      |
|    | 1    | -  | 消息中心 |    |    | 2021-03-27 08:00 | 删附      |
|    | 2    | -  | 消息中心 |    |    | 2021-03-27 08:00 | 删附      |
|    | 3    | -  | 消息中心 |    |    | 2021-03-27 08:00 | 删盼      |
|    | 4    | -  | 消息中心 |    |    | 2021-03-26 17:00 | 删附      |
|    | 5    | -  | 消息中心 |    |    | 2021-03-26 08:00 | 删附      |
|    | 6    | -  | 消息中心 |    |    | 2021-03-26 08:00 | 删附      |
|    | 7    | -  | 消息中心 |    |    | 2021-03-25 21:01 | 删附      |
|    | 8    | -  | 消息中心 |    |    | 2021-03-25 17:00 | 删附      |
|    | 9    | -  | 消息中心 |    |    | 2021-03-25 16:39 | 删附      |
|    | 10   | -  | 消息中心 |    |    | 2021-03-25 11:27 | HO IE A |

图3 消息中心

"日程中心":自动显示本人一周课表和与本人相关的一周会议信息;可以 进行个人日程添加及删除操作,用于备忘录提醒,如图4所示。

| Shanghalu         | B まったく<br>NIVERSITY OF ELECTRIC PO | ┣ 一站式    | 办事大厅                         |          | 1        |          | 请输入应     | 用名称 Q 🗐 🕬 | 谷商 > 退出 |
|-------------------|------------------------------------|----------|------------------------------|----------|----------|----------|----------|-----------|---------|
| ♠ 首页              | ▋ 通知中心                             | │        | 务中心                          | 🏙 日程中心   |          |          |          |           |         |
| $\langle \rangle$ | 2020-12-23                         | 1        |                              |          | 视图切换     | 周历       | 月历  列表   | 个人日历      |         |
| 日历名称              | 周— 12/21                           | 周二 12/22 | 周三 12/23                     | 周四 12/24 | 周五 12/25 | 周六 12/26 | 周日 12/27 | ■ 我的日历    | ۲       |
| 我的日历              |                                    |          | 08:00-10:00<br>会议申请技术研<br>讨会 |          |          |          |          |           |         |
|                   |                                    |          |                              |          |          |          |          |           |         |
|                   |                                    |          |                              |          |          |          |          |           |         |
|                   |                                    |          |                              |          |          |          |          |           |         |

图 4 日程中心

## (1) 创建日程

鼠标悬浮于所需要创建日期下方的空格处,如图5所示,点击"添加事件", 进入"添加事件"页面,如图6所示,填写日程相关信息。

| < >  | 2021-03-16 | <b>111</b> |         |         | 视图切换    | 周历      | 月历列表    | 个人日历   |  |
|------|------------|------------|---------|---------|---------|---------|---------|--------|--|
| 日历名称 | 周— 3/15    | 周二 3/16    | 周三 3/17 | 周四 3/18 | 周五 3/19 | 周六 3/20 | 周日 3/21 | ■ 我的日历 |  |
| 我的日历 | +添加事件      |            |         |         |         |         |         |        |  |
|      |            |            |         |         |         |         |         |        |  |
|      |            |            |         |         |         |         |         |        |  |

图 5 创建日程

| 事件    |                  |   |
|-------|------------------|---|
| * 日历: | 我的日历             | Ŧ |
| 事件内容: |                  |   |
| 开始时间: | 2021-03-16 08:00 |   |
| 结束时间: | 2021-03-16 10:00 |   |
|       |                  |   |
| 备注:   | 100字以内           |   |
|       |                  |   |
|       |                  |   |
|       |                  |   |
|       |                  |   |
|       |                  |   |
|       | 确定 取消            |   |
|       | 图6 添加事件          |   |

# (2) 编辑、删除日程

选中已有日程,鼠标单击即可进行编辑和删除,如图7所示。

| 日正々物 | B 2/15        | FE 2/46           | 周三 2/17 | FBITT 2/10 | 周王 2/10 | 四十 2/20 | 周日 2/21 | ■ 我的日历 | 6 |
|------|---------------|-------------------|---------|------------|---------|---------|---------|--------|---|
| 日历名称 | 同一 3/15       | 周 3/16            | 向二 3/17 | 周四 3/18    | 周五 3/19 | 向六 3/20 | 同日 3/21 |        |   |
|      | 08:00-10:00   |                   |         |            |         |         |         |        |   |
| 我的日历 | 研讨会           |                   |         |            |         |         |         |        |   |
|      |               |                   | ×       |            |         |         |         |        |   |
|      | 研讨会           |                   |         |            |         |         |         |        |   |
|      | 2021-03-15 08 | :00-2021-03-15 10 | :00     |            |         |         |         |        |   |
|      | 日历: 个人日程      |                   |         |            |         |         |         |        |   |
|      | 备注:           |                   |         |            |         |         |         |        |   |
|      | 创建者:          |                   |         |            |         |         |         |        |   |
|      |               |                   |         |            |         |         |         |        |   |

图 7 编辑、删除日程

第二部分: 左侧为"业务系统"导航栏, 如图 8 所示。点击可直接访问学校

现有业务系统,如教学管理系统等。

**第三部分:**右侧为"个人中心",如图9所示。点击可显示个人一卡通、图书借阅等相关信息,可查看学校通讯录,修改个人手机号码、邮箱信息。

| Q、 搜索应用     | 个人中心               |
|-------------|--------------------|
| 🚔 数学管理系统    |                    |
| 🛆 科研系统      |                    |
| ❤ 研究生信息系统 ♥ |                    |
| 😴 考勤系统      |                    |
| 👗 财务系统      | 工号:                |
| ■ 图书查询系统    | 部门:                |
| ➡ 一卡通系统     |                    |
| 🙊 电子邮件 🖤    | 下週示恕: 一下週示恕355.2/元 |
| ▲ 上电云盘 ♥    |                    |
| □ 设备管理系统 ♥  |                    |
| 加载更多        |                    |

图 8 "业务系统"导航栏

图9个人中心

**第四部分:**中间包含:"事务办理中心""我的应用""推荐应用""业务直通 车"。

(1)"事务办理中心":"待办事项""已办事项""事项跟踪""办结事项" "草稿箱"及"OA邮箱"。

(2)"我的应用":个人收藏的常用的事项卡片展示区。

(3)"推荐应用":管理员会根据时间以及使用情况,针对不同类型的用户 进行应用推荐。

(4)"业务直通车": 与左侧"业务系统"导航栏功能一致。

(二)移动端"E上电"

打开"E上电"APP,如图 10 所示,主要包括:"我的""服务中心""资讯" 三大模块。

#### 第一模块:"我的"

(1)教师端首页顶部栏目:校车、考勤、云盘、消息;研究生端首页顶部栏目:我的学业、云盘、预定平台、消息;本科生端首页顶部栏目:预定平台、

一卡通、云盘、消息。

(2)应用收藏:添加常用应用。

(3)我的服务:"我的待办"(需要您审核办理的事项)、"我的申请"(您发起的在审核中的事项)、"我的办结"(您申请的办结的事项)。

(4) 业务直通车: 业务系统快速访问入口。

## 第二模块:"服务中心"

(1)顶部栏目是推荐应用:管理员会根据时间以及使用情况,针对不同类型的用户进行应用推荐。

(2)下方是各个分类服务应用,可以根据分类查询,或者根据顶部点击搜 索框模糊查询,与 PC 端"服务中心"功能一致。

#### 第三模块:"资讯"

包括校园新闻、通知公告、讲座报告、媒体看上电、院部动态、上电故事。

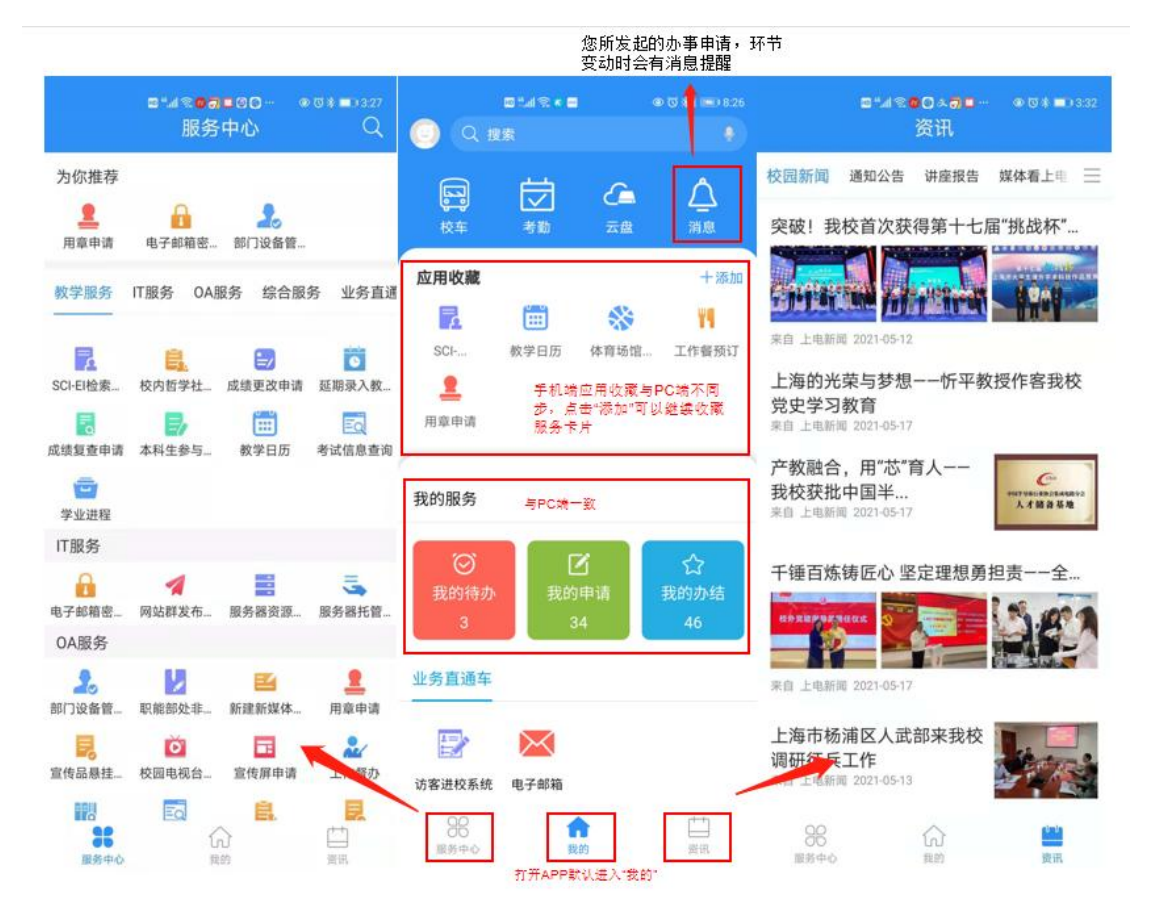

图 10 移动端界面

## 三、如何申请办理事项

(一) PC 端申请办理"事项"

## 1. 查找"事项"卡片

选择顶端导航栏中的"服务中心",进入"服务中心"页面。可通过两种方 式查找到需要申请办理的事项卡片,以"电子邮箱密码重置申请"为例。

**方法1**: 在搜索框中输入事项关键字"邮箱",单击右边的"搜索",可以找到"电子邮箱密码重置申请"事项卡片。

方法 2: 根据服务的类别、部门进行查询。"电子邮箱密码重置申请"类别选择"IT 服务",组织机构选择"现代教育技术中心、信息办",如图 11 所示。

| 搜索你需要 | 要的服务                                                                                 |                                                                           | 搜索 11 排名统计                                          |                                           |
|-------|--------------------------------------------------------------------------------------|---------------------------------------------------------------------------|-----------------------------------------------------|-------------------------------------------|
| 服务类别: | 全部 OA服务 数学服务 校园生活 奖助育人 流                                                             | ⅠT服务 X 人事服务 科研服务<br>程管理                                                   | 财务服务 资产服务 综合服务                                      | 国际交流 园区服务                                 |
| 且织机构: | 全部     党委办公室     校长办:       学生工作部、学生处     高退休       研工部、研究生院(学科办)       临港新校区建设综合办公室 | 公室(档案馆) 组织部(老干部处、党校)<br>L作党委、退管か 教师工作部、人事处<br>财务处 后勤管理处(后勤服务中心)<br>支术转移中心 | 宣传部(文明办、融媒体中心)<br>国际交流与合作处(港澳台办公室)<br>实验室与资产管理处 图书馆 | 武装部、保卫处<br>科研处 数务处<br>现代教育技术中心、信息办 × 体育学家 |
| T服务   |                                                                                      |                                                                           |                                                     |                                           |
|       | 电子邮箱密码重置申请                                                                           | ✓ 网站群发布权限申请<br>● 0人教育                                                     | 服务器托管申请                                             | 服务器资源申请                                   |

图 11 "服务中心"界面

#### 2. 查看办事指南

点击图 11 中"电子邮箱密码重置申请"卡片,进入"电子邮箱密码重置申 请"界面,如图 12 所示。

|       |            | [        | <b>建</b> 我要申请 历史申请 |              |         |                |  |
|-------|------------|----------|--------------------|--------------|---------|----------------|--|
| 支持平台: |            |          |                    | ♥ 1人已收藏      | 申请人员范围: | 教职工            |  |
|       |            |          | 办理人次: 11   平均办结时   | 间: 16天15时53分 | 负责单位:   | 现代教育技术中心       |  |
|       |            |          |                    |              | 联系人:    | 杨锦程            |  |
|       |            |          |                    |              | 联系电话:   |                |  |
|       | <b>B</b> — | - Eà     | - 🖸                |              | 受理时间:   | 工作日8:30——16:30 |  |
|       | 申请人        | 信息办经办人办理 | 结束                 |              | 受理地点:   | 线上办理           |  |
|       |            |          |                    |              |         |                |  |
|       |            |          |                    |              |         |                |  |

图 12 入口指南页

## 3.发起办理事项

点击图 12 中的"我要申请"按钮,进入"电子邮箱密码重置申请"的表单 填写界面,如图 13 所示,根据要求进行表单填写,带\*号的为必填内容。填写完 成后,选择"提交"按钮,申请将会流转至下一个环节。

注意:申请人可以选择"保存草稿"的按钮,系统会自动保存填写内容, 方便申请人下次继续填写。(保存草稿内容可以在一站式办事大厅首页"草稿箱" 中查看,也可以进行删除)。

|           | Ę        | <b>电子邮箱密码重置申请</b><br>申请时间: 2021-03-29 16:05 |          |
|-----------|----------|---------------------------------------------|----------|
| 基本信息      |          |                                             |          |
| 申请人姓名:    | -        | 申请人部门:                                      | Sector 1 |
| 申请人工号:    |          | * 手机号码:                                     |          |
| * 电子邮箱账号: |          |                                             |          |
| 备注:       |          |                                             |          |
| 下一步:      | 信息办经办人办理 | 经办人:                                        |          |
|           |          | 提交保存草稿关闭                                    |          |

图 13 电子邮箱密码重置申请表单

## 4.查看办事进度

申请人在一站式办事大厅首页"事项跟踪"中查看申请的办事事项,如图 14 所示,点击标题,进入"事项"详情页,如图 15 所示:

| 寺办事印 | 頃 🎯 已办事項 🍩 | 事项跟踪 🔘 办结事项 🖉 | 章稿箱 <sup>®</sup> OA邮件 <sup>®</sup> | 更多+                 | 曲日程            |
|------|------------|---------------|------------------------------------|---------------------|----------------|
| 序号   | 标题         |               | 类别                                 | 申请时间                | 2021-3-29 暂无日程 |
| 1    | 电子邮箱密码重置申请 |               | 电子邮箱密码重置申请                         | 2021-03-29 16:11:31 | 周-             |
| 2    |            |               | 网站群发布权限申请                          | 2021-03-25 09:54:46 | 2021-3-30 智无日程 |
| 3    |            |               | 网站群发布权限申请                          | 2021-03-25 09:51:38 | RC.            |
| 4    |            |               | 网站群发布权限申请                          | 2021-03-24 17:00:18 | 2021-3-31 智无日程 |
| 5    |            |               | 一卡通申请                              | 2021-03-24 16:26:59 |                |
| 6    |            |               | 一卡通申请                              | 2021-03-24 16:09:33 | 周四<br>周四       |
| 7    | ê.         |               | 服务器资源申请                            | 2021-03-24 15:28:48 | 2021-4-2 智无日程  |
| 0    | 4          |               | 102-54 103-12-56 (15-1世)           | 2021-03-24 12-29-08 | 周五             |

图 14 "事项跟踪"界面

点击"查看流程"按钮即可查看"事项"当前审核进度信息,如图 16 所示:

|           | 电子业务编码 | 邮箱密码重置申请<br>H: GGYXMMXG20210329001<br>时间: 2021-03-29 16:11 |
|-----------|--------|------------------------------------------------------------|
| 本信息       |        |                                                            |
| 申请人姓名:    | 100    | 申请人部门:                                                     |
| 申请人工号:    |        | * 手机号码:                                                    |
| * 电子邮箱账号: |        |                                                            |
| 备注:       | 密码遗忘   |                                                            |
|           | 传闻     | <b>收回 查看流程</b> 关闭                                          |
| 转历史       |        |                                                            |

图 15 "事项"详情页

| 流程图              |                  |     |                  |              | ×    |
|------------------|------------------|-----|------------------|--------------|------|
| 电子邮箱密码           | 重置申请详情           |     |                  |              |      |
| 2021-03-29 16:11 |                  |     |                  |              |      |
| 6-               | - <b>B</b> -     |     |                  |              |      |
|                  |                  |     |                  |              |      |
| 甲请<br>③ 0秒       | 信息の经办人办理<br>③ 3分 | 结束  |                  |              |      |
| か理阶段文称           | 待办人              | 办理人 | か理时间             | <b>外理音</b> 风 | 流程选择 |
| 申请               |                  |     | 2021-03-29 16:11 | ~~~~~        | 开始申请 |
| 信息办经办人办理         |                  |     |                  |              |      |

图 16 "事项"当前审核进度

# (二)移动端申请办理"事项"

打开"E上电",点击"服务中心",查找并点击需要申请办理的事项卡片, 填写表单信息,点击"提交"即可,如图 17 所示。

| Q 11         | onanseo<br>Irk | 4              | 0 (0 <b>\$1 1</b> 0) 8 26 |                            | ■***®<br>服务        | <b>ਰ∎©⊙</b> ●<br>务中心   | ©*∎)327<br>Q         | □≝』IIISI<br>く 电子邮箱密码重置                                                                       | ● & ● ··· ● ⑦ 釉 ■) 8:52<br>申请 |
|--------------|----------------|----------------|---------------------------|----------------------------|--------------------|------------------------|----------------------|----------------------------------------------------------------------------------------------|-------------------------------|
| R<br>R<br>R  | は<br>考勤        |                | <u>入</u><br>消息            | 为你推荐<br>皇<br>用章申请          | ■<br>电子邮箱密         | <b>2</b> 。<br>… 部门设备管… |                      | <ul> <li>上協をわた</li> <li>5446044149998814707 BLCT</li> <li>当前歩輩:申请</li> <li>电子邮箱密付</li> </ul> | <b>↓ 学</b><br>RCFOME<br>四重置申请 |
| 应用收藏         | <b></b>        | -              | +添加<br>¥¶                 | 教学服务<br>————               | IT服务 04            | A服务 综合服                | 务业务直通                | 申请时间: 202                                                                                    | 1-06-25 08:52                 |
| SCI          | 教学日历           | 体育场馆           | 工作餐预订                     | <mark>了</mark><br>SCI-EI检索 | <b>〕</b><br>校内哲学社  | 成绩更改申请                 | <b>运</b><br>延期录入教…   | 申请人姓名:                                                                                       |                               |
| 用章申请         |                |                |                           | 成绩复查申请                     | <b>一</b> 本科生参与。    | 前<br>教学日历              | <b>王</b> 〇<br>考试信息查询 | 申请人部门:                                                                                       |                               |
| 我的服务         |                |                |                           | <b>堂</b><br>学业进程           |                    |                        |                      | * 手机号码:                                                                                      |                               |
|              | 2 我的           | <b>了</b><br>申请 | ☆<br>我的办结                 | IT服务                       | 1                  |                        | 5                    | * 电子邮箱账号:                                                                                    |                               |
| 3            | 3              | 4              | 46                        | 电子邮箱密<br>OA服务              | 网站群发布              | . 服务器资源                | 服务器托管                | <b>备注:</b><br>请填写                                                                            |                               |
| 业务直通车        | _              | /              |                           | 20<br>部门设备管                |                    | 武建新媒体                  | <b>皇</b><br>用章申请     |                                                                                              |                               |
| 送茶<br>访客进校系统 | 电子邮箱           |                |                           | 宣传品悬挂                      | <b>区</b><br>校园电视台_ | <b>宣</b> 传屏申请          | 工作督办                 | 下一步:                                                                                         | 现教中心办理                        |
| 88<br>服务中心   | 1<br>1         | 89             |                           | 1110<br>1110<br>服务中心       | Ed                 | <b>日</b> .<br>(分<br>8的 |                      | 提                                                                                            | ¢                             |

图 17 移动端申请办理"事项"

# 四、如何受理办事申请

## (一) PC 端受理办事申请

进入"一站式办事大厅"首页,找到"事项办理中心"栏目,如图18所示, 包括:"待办事项""已办事项""办结事项""草稿箱"等选项。

| •   | 首页   |                  | 影 服务中心         | 計測息中   | ×ථ   ඎ E                                                                                                    | 1程中心 |       |         |     |           |             |           |
|-----|------|------------------|----------------|--------|----------------------------------------------------------------------------------------------------|------|-------|---------|-----|-----------|-------------|-----------|
|     |      |                  | -              |        |                                                                                                    |      |       |         |     |           |             |           |
| -   | 待办事I | 页 <mark>②</mark> | 已办事项 🍩         | 事项跟踪 🗇 | 办结事项 🗇                                                                                                    | 草稿箱● | OA邮件® |         | 更多+ | 曲曜        |             |           |
| 7   | 序号   | 标题               |                |        | 类别                                                                                                    |      | 接收时间  | 来自      |     | 2021-3-29 | 暂无日程        |           |
| 2/2 | 1    |                  |                |        | and the second second                                                                                                    |      |       |         |     | 周一        |             |           |
| E Z | 2    |                  |                |        | and the state of the state of t |      |       |         |     | 2021-3-30 | 暂无日程        | P/2:      |
| 4   | 3    |                  |                |        |                                                                                                    |      |       |         |     | 周二        |             | 11/15/    |
| 14  | 4    |                  |                |        | - 100                                                                                                    |      |       |         |     | 2021-3-31 | 智无日程        |           |
|     | 5    |                  |                |        | 1000                                                                                                    |      |       |         |     | 2021-4-1  | 誓无日程        |           |
|     | 6    |                  |                |        | an opposite opposite  |      |       |         |     | 海四        | Les des tes |           |
| 1 m | 7    |                  |                |        |                                                                                                    |      |       |         |     | 2021-4-2  | 暂无日程        | the state |
|     | 8    | -                | and the second |        | 10100-0110                                                                                                    |      | -     | 11. 188 | _   | 周五        | 2           | -         |

图 18 "事项办理中心"栏目

#### 1.PC 端受理待办事项

(1)点击"待办事项"选项,点击需要办理的事项标题,如图 19 所示,进入审核办理的界面,如图 20 所示:

| 1   | 首页   |      |          | │ 🕂 消息中 | wb   🛗 E | 日程中心 |                     |    |     |
|-----|------|------|----------|---------|----------|------|---------------------|----|-----|
|     |      |      |          |         |          |      |                     |    |     |
|     | 待办事项 | 页 80 | 已办事项 455 | 事项跟踪 ⑧  | 办结事项 🚳   | 草稿箱  | OA邮件 <sup>①</sup>   |    | 更多+ |
| 5   | 序号   | 标题   |          |         | 类别       |      | 接收时间                | 来自 |     |
| *   | 1    |      |          |         |          |      | 2021-04-12 16:28:49 |    |     |
| -   | 2    |      |          |         |          |      | 2021-04-12 16:24:55 |    |     |
| ie- | 3    |      |          |         |          |      | 2021-04-10 11:32:27 |    |     |
| n K | 4    |      |          |         |          |      | 2021-04-10 11:00:33 |    |     |
|     | 5    |      |          |         | -        |      | 2021-04-10 10:11:55 |    |     |
|     | 6    |      |          |         |          |      | 2021-04-09 17:01:37 |    |     |
|     | 7    |      |          |         |          |      | 2021-04-09 16:59:52 |    |     |
|     | 8    |      |          |         |          |      | 2021-04-09 13:59:00 |    |     |

图 19 "待办事项"界面

| 当前步骤:校领导批示 | 收文量<br>业务编号: GGYXMM<br>申调时间: 2021-                                                                                                    | 收文登记<br>业务编号: GGYXMMXG20210410001<br>申請时间: 2021-04-10 11:00 |       |  |  |  |
|------------|----------------------------------------------------------------------------------------------------|-------------------------------------------------------------|-------|--|--|--|
| 基本信息       |                                                                                                    |                                                             |       |  |  |  |
| 申请人姓名:     |                                                                                                    | 申请人部门:                                                      | -     |  |  |  |
| 申请人工号:     |                                                                                                    | * 手机号码:                                                     | 1.000 |  |  |  |
|            | and the second second sec |                                                             |       |  |  |  |
| 备注:        |                                                                                                    |                                                             |       |  |  |  |
|            | 同意 不同意 退回申请人                                                                                                    |                                                             |       |  |  |  |
| -          | 19.8<br>1                                                                                                    |                                                             |       |  |  |  |
|            | 下一步: 办结                                                                                                    |                                                             |       |  |  |  |

图 20 审核界面

(2)审核表单中的具体内容,选择对应的操作("同意""不同意""退回申请人",其他流程可能会有更多操作选项),然后点击"提交"。

## 2.PC 端查看已办事项

点击"已办事项"选项,如图 21 所示,查看您所受理过的所有办事事项。

|                                                                                                    |      | ▶首页  |             |          | 🔡 消息中  | や心   🛗 🛙 | 日程中心 |                     |     |
|----------------------------------------------------------------------------------------------------|------|------|-------------|----------|--------|----------|------|---------------------|-----|
| Chyapte       Dyapte       Dyapte       Dyapte       Dyapte       Diage       Diage <thdiage< th="">       Diage       Diage</thdiage<> |      |      | -           |          | -      |          |      |                     |     |
| 床号 标题         光別         处理时间         来自           1         2021-04-12 11:00:59         1           2         2021-04-12 10:28:37         2           3         2021-04-12 10:27:45         1           4         2021-04-12 10:27:31         1           5         2021-04-12 10:27:31         1           6         2021-04-12 10:27:31         1           7         2021-04-10 11:30:01         1           8         2021-04-10 11:31:53         1                                                                                                    |      | 待办事项 | <b>5</b> 80 | 已办事项 465 | 事项跟踪 🐵 | 办结事项 🕲   | 草稿箱  | OA邮件 <sup>①</sup>   | 更多+ |
| 1       2021-04-12 11:00:59         2       2021-04-12 10:28:37         3       2021-04-12 10:27:45         4       2021-04-12 10:27:31         5       2021-04-12 10:27:31         6       2021-04-10 11:40:45         7       2021-04-10 11:39:01         8       2021-04-10 11:31:53                                                                                                    |      | 序号   | 标题          |          |        | 类别       |      | 处理时间                | 来自  |
| 2       2021-04-12 10:28:37       2         3       2021-04-12 10:27:45       2         4       2021-04-12 10:27:31       2         5       2021-04-12 10:27:31       2         6       2021-04-10 11:40:45       2         7       2021-04-10 11:39:01       2         8       2021-04-10 11:31:53       2                                                                                                    | A W  | 1    |             |          |        |          |      | 2021-04-12 11:00:59 |     |
| 3       2021-04-12 10:27:45         4       2021-04-12 10:27:31         5       2021-04-12 10:27:31         6       2021-04-10 11:40:45         7       2021-04-10 11:39:01         8       2021-04-10 11:31:53                                                                                                    | 2    | 2    |             |          |        |          |      | 2021-04-12 10:28:37 | Z   |
| 4     2021-04-12 10:27:31       5     2021-04-12 10:27:31       6     2021-04-10 11:40:45       7     2021-04-10 11:39:01       8     2021-04-10 11:31:53                                                                                                    | -    | 3    |             |          |        |          |      | 2021-04-12 10:27:45 | 10  |
| 5     2021-04-12 10:27:31       6     2021-04-10 11:40:45       7     2021-04-10 11:39:01       8     2021-04-10 11:31:53                                                                                                    | el.  | 4    |             |          |        |          |      | 2021-04-12 10:27:31 |     |
| 6     2021-04-10 11:40:45       7     2021-04-10 11:39:01       8     2021-04-10 11:31:53                                                                                                    |      | 5    |             |          |        |          |      | 2021-04-12 10:27:31 |     |
| 7     2021-04-10 11:39:01       8     2021-04-10 11:31:53                                                                                                    |      | 6    |             |          |        |          |      | 2021-04-10 11:40:45 |     |
| 8 2021-04-10 11:31:53                                                                                                    | A IS | 7    |             |          |        | -        |      | 2021-04-10 11:39:01 | 140 |
|                                                                                                    |      | 8    | _           |          |        |          |      | 2021-04-10 11:31:53 |     |

图 21 "已办事项"界面

## 3.事项跟踪

您发起的并还在办理过程中的事项。(如果您发起流程信息填写有误且下一步尚未审核办理时,您可以点击流程里面的"收回"按钮,回到待办中重新填写

后提交)

4.办结事项

您发起的并且已经办理结束的事项。

5.草稿箱

用于保存个人尚未提交的办事申请信息。草稿箱内容提交后,将移出草稿箱, 转至待办事项或已办事项中。

(二)移动端受理办事申请

打开"E上电",点击"我的待办",可以看到需要审核的办事内容,点击"我要办理",如图 22 所示,查看表单内容并审核,如图 23 所示。

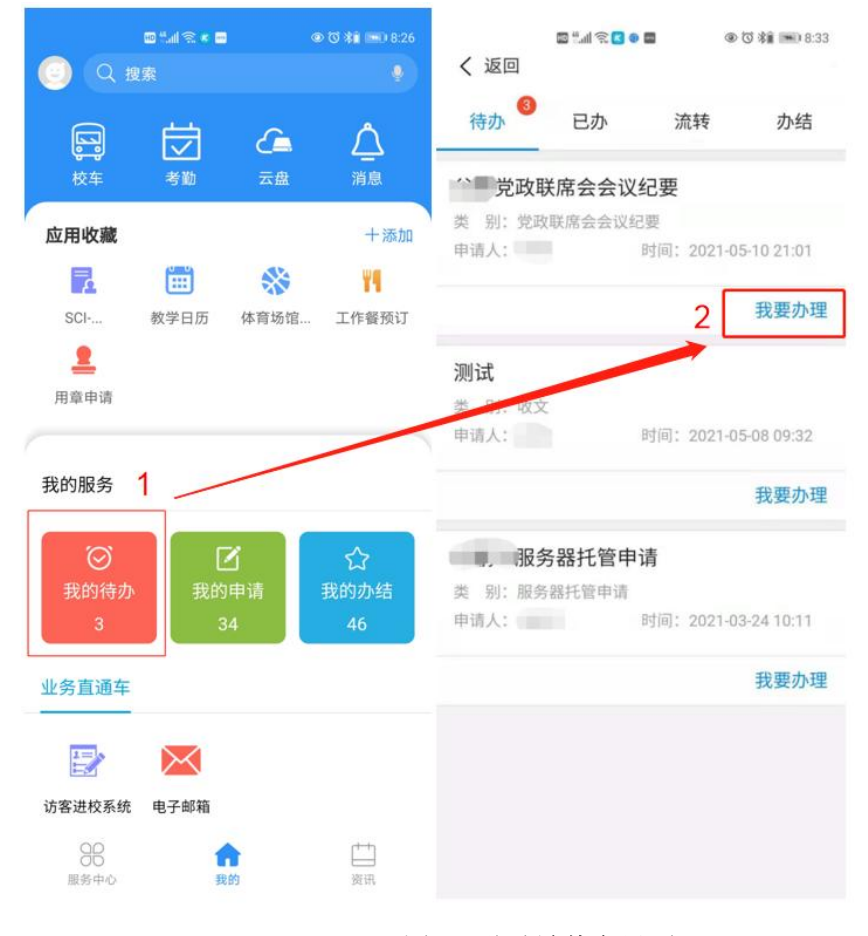

图 22 移动端待办界面

| ब्ध्यां देख ३२२ ७ ब<br>く返回 我的服务       | 10 % 10 % 10 8:43    | ■"al ® Ca<br>く返回 我的 | ヽが <b>●</b> ■  ●♡雑■<br>り服务 | ■08.53<br><b>く 返回</b> | ▣*#좋 <b>■</b> &# ●■<br>我的服务 | I @ (C) \$∎100%, 📟 8:58                                                  |
|---------------------------------------|----------------------|---------------------|----------------------------|-----------------------|-----------------------------|--------------------------------------------------------------------------|
| 表单信息 审批意见 1                           | 流转历史 流稻              | 表单信息 审批意            | 见 流转历史                     | 流稻 表单信息               | 审批意见                        | 流转历史 流稽                                                                  |
| 当前步罪:党政领导会签<br>党政联席会会订                | 义纪要                  | 1.3MB               | יא_יו נרטא וורני 20mm      | 1 JAN                 | enderson de la companya.    | 23 W W Y G &                                                             |
| 业务编号: DZLXHYJY202<br>申请时间: 2021-05-1( | 105100002<br>0 21:01 | 备注:                 |                            | 备注:                   |                             |                                                                          |
| * 会议名称: 党政联席                          | 居会会议纪要测试             | 党政领导会签意见:<br>同意并签发  |                            | 党政领导会<br>同意并签发        | 签意见:                        |                                                                          |
| * 会议时间: 2                             | 2021-05-10 21:01     | •                   |                            |                       |                             |                                                                          |
| * 会议地点:                               | 测试                   |                     |                            |                       |                             |                                                                          |
| 出席人:                                  | 测试                   | 下一步: 2              | 同意并签                       | <sub>发 &gt;</sub>     | F签发                         | 3 🔍                                                                      |
| 列席人:                                  | 测试                   | 经办人:                | -                          | 需修改                   | ζ                           | 0                                                                        |
| 缺席人:                                  | 无                    | 流程进度                | 查                          | 看 > 流程进度              |                             | 查看 >                                                                     |
| 主持人:                                  | 测试                   | 这样压中                | Iller                      | 起义 淡枝历史               |                             | 「「「「」」 「」 「」 「」 「」 「」 「」 「」 」 」 「」 」 」 」 」 」 」 」 」 」 」 」 」 」 」 」 」 」 」 」 |
| 记录人:                                  | 测试                   |                     | -                          |                       |                             | TALL V                                                                   |
| *正文:                                  |                      | 办公室主仕记录、整理          |                            | 办公单主性                 | 尼來、整理                       |                                                                          |
| 1.3MB                                 |                      | 填写申请                | 2021-05-10 2               | 填写申请<br>[1:01         | 谷骞;                         |                                                                          |
| 传阅 收回                                 | 提交                   | 传阅                  | 如 提交                       | を传過                   | <b>a4</b>                   | 提交                                                                       |

图 23 移动端审核界面

# 五、"E 上电 APP" 安装指南

## (一) 扫码安装

1.使用浏览器扫描图 24 二维码,直接在扫描出的页面中进行下载;

2.使用微信"扫一扫"扫描图 24 二维码,点击扫码出的页面右上角,选择 在浏览器中打开,方可进行应用下载。

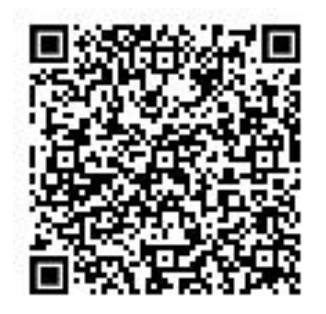

图 24 "E 上电 APP" 二维码

## (二) 校园网首页下载安装

1.从校园网首页"业务导航栏"的"信息服务"下拉列表中,选择"E上电 App"选项,进入"移动门户页面",如图 25 所示,下载 E 上电 App。

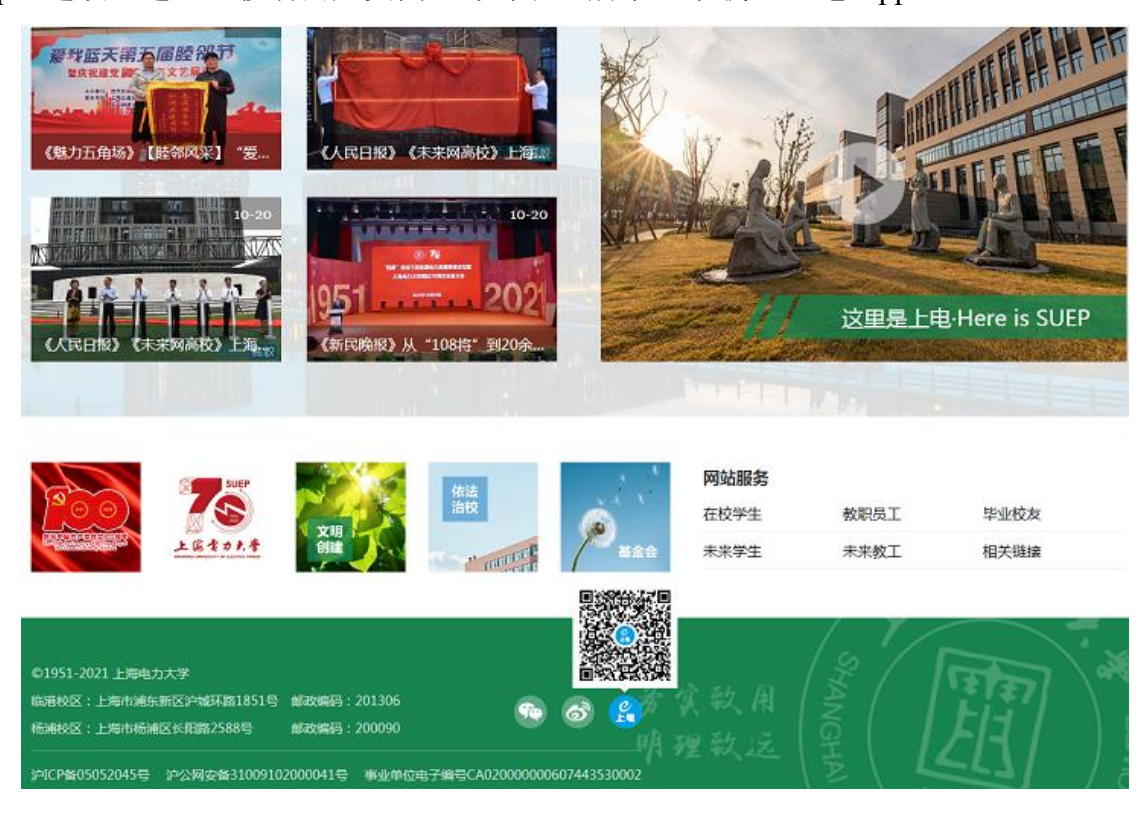

图 25 "E 上电 APP" 下载

## 安卓手机安装完毕,苹果手机继续下面的操作。

## 2.苹果手机继续下面的配置

进入手机"设置",选择"通用"选项,再选择"设备管理"选项,找到"Shanghai University of Electric Power",设置信任该证书,应用方能启动,如图 26 所示。

| 13:3        | 38      | al 🗢 💽 | 13:38      | .al ≎ III. | 13:3   | 3                             | all 🕈 😥 | 13:40                                                  |                                                 |
|-------------|---------|--------|------------|------------|--------|-------------------------------|---------|--------------------------------------------------------|-------------------------------------------------|
|             | 设置      |        | く设置        | 通用         | く通用    | 设备管理                          |         | Shanghai Univer                                        | sity of Electric Power                          |
| ?           | 无线局域网   | SUEP > | iPhone储存空间 | >          | 0.0.00 | DD                            |         |                                                        |                                                 |
| *           | 蓝牙      | 打开 >   | 后台 App 刷新  | >          | 0      | E destricter de               |         | 来自开发者"iPhone Distributio<br>Electric Power"的 App 在此iPi | on: Shanghai University of<br>jone 未受信任。在信任此开发者 |
| 610         | 蜂窝网络    | >      |            |            |        | Fudan University              | >       | 之前将不会退行。                                               |                                                 |
| 6           | 个人热点    | >      | 日期与时间      | >          |        | Shanghai Jian Qiao Universit  | -       | 信任"Shanghai Unive                                      | rsity of Electric Power"                        |
| VPN         | VPN     |        | 键盘         | >          | (      | Shanohai University of Electr | ic Po   | 来自开发者"IPHONE DISTRIB<br>OF ELECTRIC POWER"的 APF        | UTION: SHANGHAI UNIVERSITY                      |
|             |         |        | 字体         | 2          |        | Shanghar Oniversity of Electr | ic P0 ) | E上电                                                    | 已验证                                             |
| C           | 通知      | >      | 语言与地区      | >          | 4      |                               |         |                                                        |                                                 |
| <b>(</b> 1) | 声音与触感   | >      | 词典         | >          |        |                               |         |                                                        |                                                 |
| 6           | 勿扰模式    | >      |            |            |        |                               |         |                                                        |                                                 |
| I           | 屏幕使用时间  | >      | VPN        | 未连接 >      |        |                               |         |                                                        |                                                 |
|             |         | -      | 设备管理       | 3 >        |        |                               |         |                                                        |                                                 |
| Ø           | 通用      | 0 >    |            |            |        |                               |         |                                                        |                                                 |
| 8           | 控制中心    | >      | 法律与监管      | >          |        |                               |         |                                                        |                                                 |
| AA          | 显示与亮度   | >      |            |            |        |                               |         |                                                        |                                                 |
| 1           | 辅助功能    | >      | <b></b> 述原 | 2          |        |                               |         |                                                        |                                                 |
| *           | 墙纸      | >      | 大机         |            |        |                               |         |                                                        |                                                 |
| ~           | Siri与搜索 | >      | _          |            |        |                               |         |                                                        |                                                 |

图 26 苹果手机设置

# 六、浏览器兼容说明

支持浏览器:谷歌、360极速、兼容(需 IE 内核版本 9 及以上)、IE (IE9 及以上)火狐等主流浏览器。

注意: 在线编辑功能(党委发文、行政发文、部门发文、党委会会议纪要、 校长办公会会议纪要),需要使用 IE 浏览器。